# **ELO Sync**

Postman

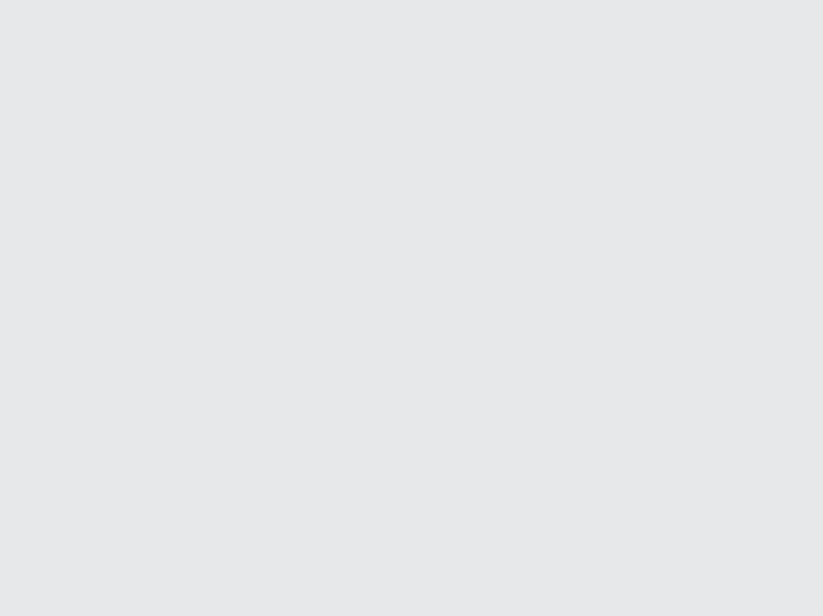

3

3

## Table des matières

#### Postman

Accessing the ELOSync REST API with Postman

## Postman

### Accessing the ELOSync REST API with Postman

This chapter will explain how to use Postman to access and test the ELO Sync REST API.

Since a user's access token is required to access ELO Sync, you must specify an Azure application in Postman against which authentication should take place.

There are two choices:

- 1. You use the Azure app that also uses ELOSync for user authentication
- 2. You use a different Azure app, but define Syncjobs.ReadWrite.All from the application created in chapter Create ELO Sync Azure App as the required right.

To obtain the access token in Postman, switch to the Authorization tab and select Oauth 2.0. You can select any name for the bearer token name. Select Authorization Code as Grant Type and proceed as shown in the picture below.

| Params Authorization •                                                                                | Headers (7) Bod         | ly Pre-request Script Tests Settings •                                                                                                    |                                                                  | Cookies |
|----------------------------------------------------------------------------------------------------|-------------------------|----------------------------------------------------------------------------------------------------|------------------------------------------------------------------|---------|
| Туре ОАш                                                                                              | ıth 2.0 🗸 🗸             | Share token<br>Sharing this token will allow anyone with access to the second second s | his request to view and use it.                                  |         |
| The authorization data will be au<br>generated when you send the re<br>Learn more about authorization | utomatically<br>equest. | Configure New Token Configuration Options Advanced Options                                                                                                    |                                                                  |         |
| Add authorization data Reg                                                                            | uest Head 🗸 🗸           | Token Name                                                                                                    | Bearer                                                           |         |
|                                                                                                    |                         | Grant Type                                                                                                    | Authorization Code V                                             |         |
|                                                                                                    |                         | Callback URL ③                                                                                                    | https://localhost<br>registration in azure                       |         |
|                                                                                                    |                         |                                                                                                    | Authorize using browser                                          |         |
|                                                                                                    |                         | Auth URL <sup>①</sup>                                                                                                    | https://login.microsoftonline.com/Tenant-ID/oauth2/v2.0/authoriz | e       |
|                                                                                                    |                         | Access Token URL ③                                                                                                    | https://login.microsoftonline.com/Tenant-ID/oauth2/v2.0/token    |         |
|                                                                                                    |                         | lient ID () ELOSync Client ID / Other Azure App ID                                                                                                    | ELOSync Client ID / Other Azure App ID                           |         |
|                                                                                                    |                         | Client Secret <sup>①</sup>                                                                                                    | Client Secret of selected Azure App                              |         |
|                                                                                                    |                         | Scope ③                                                                                                    | Client ID of ELOSync Azure App/.default                          |         |
|                                                                                                    |                         | State ①                                                                                                    |                                                                  |         |
|                                                                                                    |                         | Client Authentication                                                                                                    | Send as Basic Auth header $\sim$                                 |         |
|                                                                                                    |                         | 🖏 Clear cookies 🚯                                                                                                    |                                                                  |         |
|                                                                                                    |                         | Get New Access Token                                                                                                    |                                                                  |         |

Once you have entered all the data, click the Get New Access Token button to receive the Access Token. If the login to Azure was successful, you will receive the access token in the image below.

| DELETE v https://localhost:44318/odata/approvals(200) |               |                                                                                                    |     |  |  |  |
|-------------------------------------------------------|---------------|----------------------------------------------------------------------------------------------------|-----|--|--|--|
| MANAGE ACCESS TOKENS ×                                |               |                                                                                                    |     |  |  |  |
| All Tokens Delete 🗸                                   | Token Details | Use Token                                                                                                    |     |  |  |  |
| BearerClientApp                                       |               |                                                                                                    |     |  |  |  |
| Bearer                                                | Token Name    | Bearer 💉                                                                                                    |     |  |  |  |
| Bearer                                                | Access Token  | eyJ0eXAiOiJKV1QiLCJhbGciOiJSUzI1NilsImtpZCl6li1LSTNROW5OU<br>idiUm9meG1lWm9YcWJlWkdldvJ9.evJhdWQiOiJIMzMvMzZhYS1iN |     |  |  |  |
| Bearer                                                |               | WVILTQ1ZmUtOTMwYy03MjNIZjk0YTQ1NjEILCJpc3MiOiJodHRwcz                                                              |     |  |  |  |
| Deeres                                                |               | ovL2xvZ2luLm1pY3Jvc29mdG9ubGluZS5jb20vMzYxOGM40DgtNj                                                               |     |  |  |  |
| bearer                                                |               | djNS00ZjUyLWI0N2YtYjA2N2ZjOTFmNzE4L3YyLjAiLCJpYXQiOjE2                                                             |     |  |  |  |
| BearerClientAppRunS                                   |               | ODk4MTYwOTIsIm5iZil6MTY4OTgxNjA5MiwiZXhwljoxNjg5ODlwMz                                                             |     |  |  |  |
|                                                       |               | UZ00vbmpzMFNTVnU1akVNNzVXbGFzNnIra1U2bTNXZE12YTRYZ                                                                 |     |  |  |  |
| Bearer                                                |               | VJUODJJRHphQStWYUhUZXIHbGVidjirTGY5eisyMG9rMVhvZTd1ak                                                              |     |  |  |  |
| Bearer                                                |               | dBbE9ZUVRJV2hRd2pYdlZlQnFsTXRvcFN1VFRpcDhVVClsImF6cCl                                                              |     |  |  |  |
|                                                       |               | 6ImUzMzIzNmFhLWI1ZWItNDVmZS05MzBjLTcyM2VmOTRhNDU2                                                                  |     |  |  |  |
| Bearer                                                |               | MSIsImF6cGFjcil6ljEiLCJuYW1lljoiRCBJliwib2lkljoiNGRmNzk5MmEt                                                       |     |  |  |  |
| BearerClientApp                                       |               | YmM1YS00YWM0LTljNWYtZmM3NDRhYjE1YjEzliwicHJIZmVycmVk                                                               | m/3 |  |  |  |
|                                                       |               | X3VZZXJUYW IIIJOIZGFYAW8ZMUBIDG9KYXJpbZMZLm9ubWijcm9Zb                                                             |     |  |  |  |

First copy the token to the clipboard, as it will be needed elsewhere, and then click on the Use Token button.

In the Authorization tab, navigate to the Bearer authorization type and enter the access token from the clipboard.

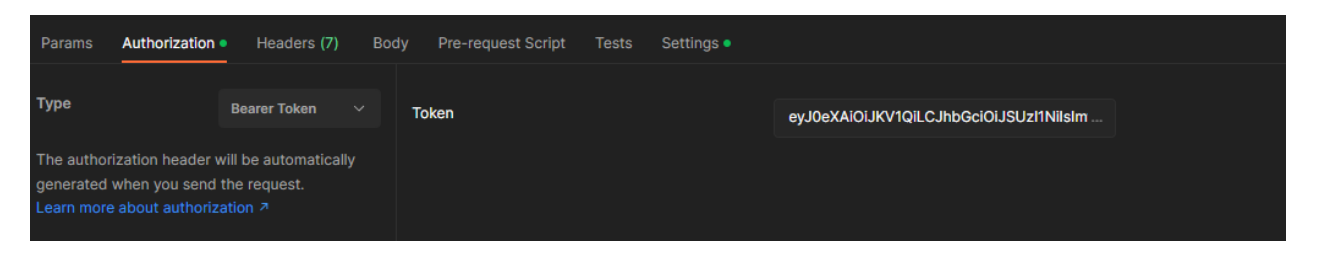

Next, switch to the Settings tab and deactivate the verification of the SSL certificate.

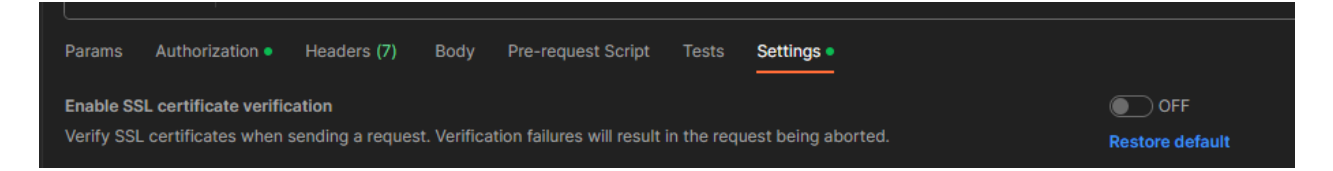

Now you can define the desired URL and the parameters and send the request.